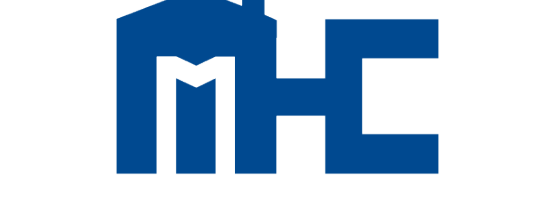

**MISSISSIPPI HOME CORPORATION** 

CLOSER/POST-CLOSING

TRAINING

MITAS

| i 💿 🗊                      | Homebuyers | Lende      | rs/Realtors | s Deve      | lopers     | Prope | erty Ma | nagers | i  | Federal Grants |
|----------------------------|------------|------------|-------------|-------------|------------|-------|---------|--------|----|----------------|
| SSISSIPPI HOME CORPORATION | A          | bout MHC 🗸 | News 🗸      | Resources 🗸 | Contact Us | y     | f       | 0      | in | đ              |
|                            |            |            |             |             |            |       |         |        |    |                |

### Partners for a Mission

Our mission is simple - to finance safe, decent, affordable housing and help working families build wealth. We do this by partnering with lenders and real estate professionals who are motivated by the same mission.

Our programs help make home ownership affordable for home buyers by offering competitive financing and down payment assistance. We could not accomplish our mission without the lenders who work with us.

Whether you are already a participating lender or are a newcomer to our programs, we welcome the opportunity to work with you and help you grow your business.

Resources

MRB7 Lender Resources

Mortgage Credit Certificate Lender Resources

Smart6 Lender Resources

Housing Assistance For Teachers Resources

### Lenders Resource Page

You will find:

- Lender Guidelines
- Trainings
- Marketing Materials
- Income Limits
- Lender FAQs
- MITAS Login
- Etc.

### MSHomeCorp.com

Online Reservation Users Guide

Look Up Today's Rates and Funds

Lender Login

Pay Program Fee

Lender FAQs

Lender Trainings

### **MHC PROGRAMS**

Housing Assistance for Teachers (HAT)\*

Mortgage Revenue Bond 7 (MRB7)

30-year 1<sup>st</sup> Mortgage with a Forgivable 2nd Mortgage SMAR16

30-year 1st Mortgage with a 30-year Non-Forgivable 2<sup>nd</sup> Mortgage

Mortgage Credit Certificate (MCC)+

Federal Tax Credit

+ Available: Stand Alone and/or with Smart 6

\* Available: Stand Alone and/or with Smart 6, MRB7, or MCC

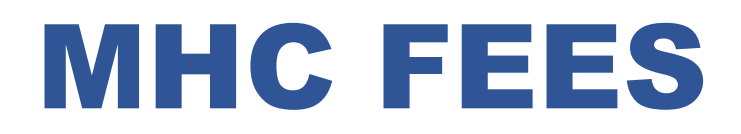

#### • MRB7/SMART6 Fees

- Lenders can charge up to 1.5% Origination Fee + Regular Standard Fees
  - No discount points allowed
- MCC Fee
  - \$300 Non-Refundable Reservation Fee
    - Fee is paid online via MHC website. Lender must upload the receipt to the MHC Loan documents (fee receipt header).
      - Fee is applicable if using with Smart6

# MHC COMPLIANCE: *Review Process*

#### MRB7, SMART6, HAT, MCC REQUIRE A COMPLIANCE REVIEW:

- Programs with household income limits and homebuyer status
  - ✓ Income must be verified and approved prior closing for all household members
- MHC Pre-Closing Review
  - ✓ Checklist & Checklist items must be reviewed and approved
- Once Loan File has been approved, closing documents and MHC approval letters (Conditional Commitment) can be downloaded from Lender Portal and no changes can be made to loan data

# **MHC Daily Rates**

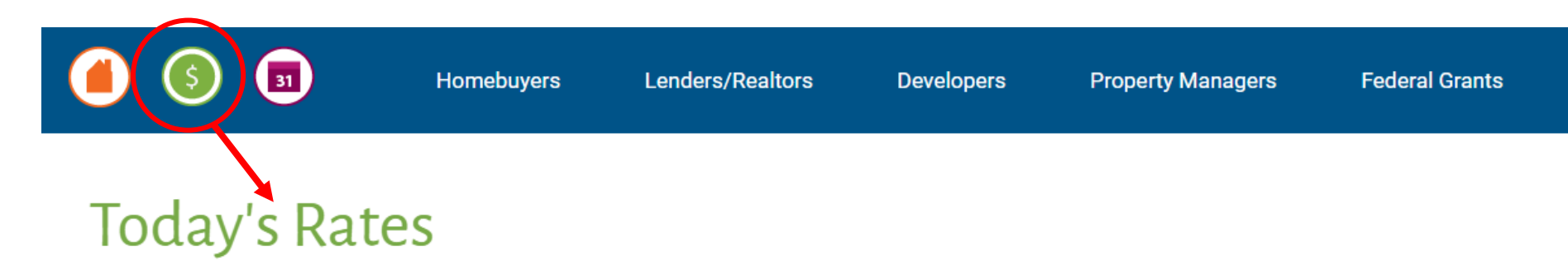

Please note - Mortgage Revenue Bond 7 and Smart6 rates are subject to change depending on market volatility.

| Mortgage Revenue B              | ond 7        |
|---------------------------------|--------------|
| Government                      | 6.290%       |
| Conventional                    | 6.490%       |
| Smart6                          |              |
| Government                      | 7.240%       |
| Conventional                    | 7.440%       |
| Funds Available                 | •            |
| Mortgage Revenue Bond           | \$26,824,802 |
| Mortgage Credit Certificate     | \$29,568,987 |
| Housing Assistance for Teachers | \$68,000     |
| Smart6                          | \$7,152,913  |

Disclaimer- Numbers represented above are only for EXAMPLE and not to be used. Mortgage Revenue Bond 7 and Smart6 rates are subject to change depending on market volatility.

# LENDER PORTAL: Login Information

### archivemhc.com/mitaslive

#### **Enter Credentials:**

- Lender No. (MHC Assigned same as old originator no. for current users)
- Username (ALL CAPS)
- Password (case sensitive)
- MHC doesn't have access to User's Passwords
- There are multiple Administrators assigned per company! Contact MHC if you're unsure who the admins are.
  - Click the "FORGOT PASSWORD" (Passwords must be reset every 90-days)

| Mississippi                          | Home Corp         | Lender P | ortal |
|--------------------------------------|-------------------|----------|-------|
|                                      |                   |          |       |
| Login to your accou                  | nt                |          |       |
| Lender No:<br>Username:<br>Password: |                   |          |       |
| Logi                                 | n Forgot Password | )        | ļ     |

# **MODIFICATIONS OPTIONS:** *Modify Reservations or Lookup a Loan*

| MITAS                                                                               |                                                            | Mississipp                                      | i Home Corp Lender I                                         | Portal                                                                                 | MITAS                   |
|-------------------------------------------------------------------------------------|------------------------------------------------------------|-------------------------------------------------|--------------------------------------------------------------|----------------------------------------------------------------------------------------|-------------------------|
| Lender Home                                                                         |                                                            |                                                 |                                                              | AGENCY                                                                                 | USER Logout             |
| New Reservation                                                                     | Current Rates 🔍 🕈                                          | Loans by Status                                 | Applications that need your attention 9                      | Expiring Applications                                                                  | 9                       |
| Loan Lookup<br>Manage Portal Users<br>MCC 8329 Report<br>Lender Forms and Documents | Product Interest Rate Extensions<br>No records to display. | Status Count<br>No records to display.          | Application # Last Name As of Date<br>No records to display. | Application # Last Name Expires Reserved on Remaining Remaining No records to display. | <b>ys</b><br>1 <u>g</u> |
| Main Menu: Ne                                                                       | w Reservation<br>an Lookup                                 | <ul> <li>Make a r</li> <li>Find a lo</li> </ul> | new loan reservation<br>an to upload documen                 | ts. clear conditions. etc.                                                             |                         |

Manage Portal Users MCC 8329 Reports

(Administrator's Only)

(Administrator's Only)

Lender Forms and Documents - Use "Loan Lookup" and find specific loan file in order to upload documents.

### **MODIFICATIONS OPTIONS:** *How to find a Loan Reservation, two ways:*

# MITAS Lender Home New Reservation Image Portal Users Manage Portal Users MCC 8329 Report Lender Forms and Documents Image Portal Users

| Loans by Status                | 9     |
|--------------------------------|-------|
| Status                         | Count |
| Incomplete Application         | 3     |
| Recentation Date               | 1.9   |
| Reservation File Received      | 5     |
| Reservation File Non Compliant | ى     |
| Reservation File Complete      | 4     |
| Assigned to Underwriter        | 2     |
| Commitment Non Compliance      | 3     |
| Conditional Commitment         | 2     |
| Closed Documents Pending       | 157   |
| Loan Closing Date              | 1     |
| 1/2 NEXT >>>                   |       |

#### Look up by any of the following...

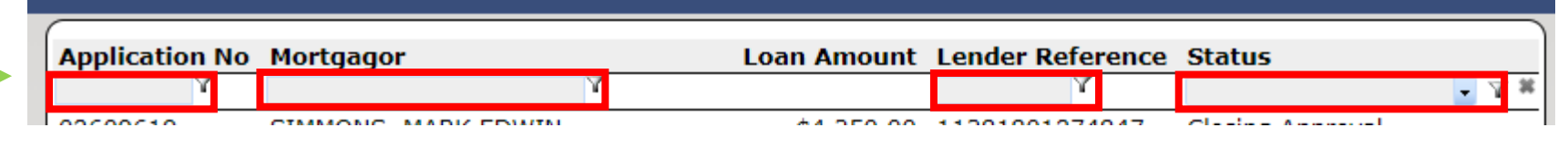

### All the loans under this "Status" will display based on the searching parameters...

| Application No Mortgagor | Loan Amount  | Lender Reference | Status         |
|--------------------------|--------------|------------------|----------------|
| Y                        |              | Y                | Commitment 🔽 🍸 |
| 10000(                   | \$0.00       |                  | Commitment     |
| 10000(                   | \$0.00       |                  | Commitment     |
| 10000(                   | \$0.00       |                  | Commitment     |
| 10000(                   | \$154,480.00 |                  | Commitment     |
| 10000(                   | \$0.00       |                  | Commitment     |
| 10000                    | \$0.00       |                  | Commitment     |
|                          |              |                  |                |

### **RESERVATION SCREEN:** *Always make sure all information entered is correct*

| Modify Reservation                                    | Loan Information                                                                                                    | Loan Status History                                                                                                    | Outstanding Conditions                                                                                                    | 9                                                                                                    |
|-------------------------------------------------------|----------------------------------------------------------------------------------------------------|----------------------------------------------------------------------------------------------------|----------------------------------------------------------------------------------------------------|----------------------------------------------------------------------------------------------------|
| Print Forms<br>Manage Documents<br>Cancel Reservation | Application Number: 41         Reservation Expires on: 12/15/2022         Mortgagor Last Name: TESTS6MCC         Lender: CADENCE BANK         Loan Officer: AgencyUser         Lender Reference Number: 77788         Product Group: Smart6         Product Type: Smart6 Government Loan         Program Type: Smart6         Loan Amount: \$160,000.00         Interest Rate: 3.9000%         Term 360 Payments         Property Address         Street Address: 313 NO NAME STREET         Unit Number:         City: JACKSON         State: MS Zip:39202-         First Name         BETTY         TESTS6MCC | 10/31/2022 Incomplete Application<br>10/31/2022 Reservation Date<br>10/31/2022 Reservation File Received<br>11/2/2022 Compliance Package Uploaded<br>11/2/2022 Reservation File Non Compliant<br>11/2/2022 Reservation File Complete<br>11/2/2022 Commitment File Received<br>11/2/2022 Compliance Package Uploaded<br>11/2/2022 Conditional Commitment<br>11/2/2022 Conditional Commitment<br>11/2/2022 Closed Documents Pending<br><b>Reservation File State</b><br><b>History</b> | Type       No.         S6 Delq. Doc Condition       7       Upload S6 Checklist         S6 Delq. Doc Condition       8       Upload executed CD's 1st, 2nd & Seller         S6 Delq. Doc Condition       9       Upload copy of recorded S6 2nd Mtg DOT         S6 Delq. Doc Condition       10       Upload Lender Wiring Instructions         S6 Delq. Doc Condition       11       Mail Original S6 2nd Mtg Note         Mail to MHC to Attn: Single Family       S6 Delq. Doc Condition       12         S6 Delq. Doc Condition       12       Mail S6 Orig recorded 2nd mtg DOT         Mail to MHC Attn: Single Family       S6 Delq. Doc Condition       12         Mail to MHC Attn: Single Family       S6 Delq. Doc Condition       S6 Delq. Doc Condition         S6 Delq. Doc Condition       12       Mail S6 Orig recorded 2nd mtg DOT         Mail to MHC Attn: Single Family       S6 Delq. Doc Condition       S6 Delq. Doc Condition         S6 Delq. Doc Condition       12       Mail S6 Orig recorded 2nd mtg DOT         Mail to MHC Attn: Single Family       S6 Delq. Doc Condition       S6 Delq. Doc Condition         S6 Delq. Doc Condition       S6 Delq. Doc Condition       S6 Delq. Doc Condition       S6 Delq. Doc Condition         S6 Delq. Doc Condition       S6 Delq. Doc Condition       S6 Delq. Doc Condition       S6 Delq. Doc Condi | Created         Due By           11/2/2022         12/2/2022           11/2/2022         12/2/2022           11/2/2022         12/2/2022           11/2/2022         12/2/2022           11/2/2022         12/2/2022           11/2/2022         12/2/2022           11/2/2022         12/2/2022           11/2/2022         12/2/2022           11/2/2022         12/2/2022           11/2/2022         12/2/2022           11/2/2022         12/2/2022           11/2/2022         12/2/2022 |
| Main Menu                                             | Additional Finance LayersProgram TypeAmountRateSmart6 second\$6,000.000.0000%MCC\$64,000.0040.0000%Housing Assistance for Teacher\$6,000.000.0000%                                                                                                    | → 2 <sup>nd</sup> Mortgag                                                                                                    | e Reservation Confirmation                                                                                                    |                                                                                                    |
|                                                       |                                                                                                    | •                                                                                                    |                                                                                                    | 10                                                                                                    |

### **RESERVATION OPTIONS:** *Modify a Reservation & Print Forms*

|   |                                                                                                    | Property                                                                                                    | Mortgagors 9                                                                                                    |
|---|----------------------------------------------------------------------------------------------------|----------------------------------------------------------------------------------------------------|----------------------------------------------------------------------------------------------------|
|   |                                                                                                    | Reservation Number: 36         Lender Reference Number:         Purchase Price:         \$205,000,00         Appraised Value:         \$200,000,00         Street Number:         Street Number:         Additional Street Info:         Unit Number:         City:         Jackson         State:         Mitsisspipi         Xip:         3202                                                                                                    | First Name       SSN       First Name:       Middle Name:         Dill       Pickle       987-52-6398       Last Name:       Pickle       Suffix:         Has had ownership interest in property in last 3 years       SSN:       987-52-6398       Relationship:       Pimary Motgagor         Present Residence:       No. Years:       6       Marital Status:       Manital Status:       Manital Status:       Non-Permanent Resident Alien         Prior Residence:       No. Years:       0       Date of Birth:       7/20/1985       Permanent Resident Alien         Mailing Address       Street:       123 ABC       Gender:       Male Female Not Provided       Not Applicable                                                                                                    |
|   | Modify Reservation                                                                                                    | County:         HINDS (25)         •           Census Tract:         2.0           Home in Targeted Area:         ○Yes ◎No                                                                                                    | City:     Jackson       State:     Mississippi       Main     601       - 00     - 0                                                                                                    |
| Г | Print Forms                                                                                                    | Year Built: 7<br>Number of Units: One O Two O Three O Four                                                                                                    | Email: Test@gmail.com Diack of Antical Alternation<br>Borrower is same as builder White<br>Completed Homeburg: Education within last 12 months                                                                                                    |
|   | Manage Documents                                                                                                    | Builder: * (0)  Construction: Existing Construction                                                                                                    | Completed Workshop in Derson Hispanic Latino Not Hispanic Latino Refused To Disclose Completed Workshop                                                                                                    |
|   | Cancel Reservation                                                                                                    | Loan Purpose: Purchase           Number in Household:           2           Check if any household member that is not on the mortgage bad homeownership interest in last 3 years?                                                                                                    |                                                                                                    |
|   | Request Extension                                                                                                    |                                                                                                    | CAN'T CHANGE LOAN TYPE                                                                                                    |
|   | 2nd Mortgage                                                                                                    | Docs MCC Do                                                                                                    | euments HAT Documents                                                                                                    |
|   | PRINT         SG Pactor         SG Pactor | Download         Download         Form Download         Download         Download | Download         Download         ation       Download         bownload         ation       Download         bownload         tion and Certification       Download         tion and Certification       Download         hAT       Checklist       Download         HAT       Application       Form         hAT       Application       Form         hAT       Application       Form         hAT       Application       Form         hat       Download       HAT         hownload       Notification of Change Form       Download         hownload       Notification       Download         hownload       Notification       Download         hownload       Notification       Download         hownload       Notification       Download         hownload       Notification       Download |

S6 Deed Of Trust

**Download** 

### **POST-CLOSING**

#### MHC DOCUMENT DELIVERY INSTRUCTIONS BY PROGRAM

#### **CLOSERS TO PRINT**

#### • MRB7

- MRB 2<sup>nd</sup> Mortgage Note
- MRB 2<sup>nd</sup> Mortgage Deed of Trust
- MRB Borrower Affidavit

#### • Smart6

- S6 2<sup>nd</sup> Mortgage Deed of Trust
- S6 2<sup>nd</sup> Mortgage Promissory Note

#### • MCC

• MCC Borrowers Closing Affidavit

# **POST-CLOSING**

#### MHC DOCUMENT DELIVERY INSTRUCTIONS BY PROGRAM

(See program checklist for instructions on 2nd Mortgage)

#### • Print for Lender File and/or Post-Closing Servicer Purchase Package

- S6 Conditional Commitment
- S6 Purchase Certification
  - Print once PC Status is updated by MHC
- MRB Purchase Certificate
  - Print once PC Status is updated by MHC
- MCC Conditional Commitment
- HAT Conditional Commitment

NOTE: Reservations made prior to the MITAS system conversion will have conditional commitments for each loan. For example, if you have a Smart6 loan paired with MCC/HAT then you will need to print the conditional commitment for each loan. Reservations made 11/07/2022 and after will only have one conditional commitment for any loans that are paired together.

# OUTSTANDING CONDITIONS POST-CLOSING

| Outstanding Conditions |     |                                                                      |           |           |  |  |  |  |  |
|------------------------|-----|----------------------------------------------------------------------|-----------|-----------|--|--|--|--|--|
| Туре                   | No. |                                                                      | Created   | Due By    |  |  |  |  |  |
| S6 Delq. Doc Condition | 7   | Upload S6 Checklist                                                  | 11/2/2022 | 12/2/2022 |  |  |  |  |  |
| S6 Delq. Doc Condition | 8   | Upload executed CD's 1st, 2nd & Seller                               | 11/2/2022 | 12/2/2022 |  |  |  |  |  |
| S6 Delq. Doc Condition | 9   | Upload copy of recorded S6 2nd Mtg DOT                               | 11/2/2022 | 12/2/2022 |  |  |  |  |  |
| S6 Delq. Doc Condition | 10  | Upload Lender Wiring Instructions                                    | 11/2/2022 | 12/2/2022 |  |  |  |  |  |
| S6 Delq. Doc Condition | 11  | Mail Original S6 2nd Mtg Note<br>Mail to MHC to Attn: Single Family  | 11/2/2022 | 12/2/2022 |  |  |  |  |  |
| S6 Delq. Doc Condition | 12  | Mail S6 Orig recorded 2nd mtg DOT<br>Mail to MHC Attn: Single Family | 11/2/2022 | 12/2/2022 |  |  |  |  |  |
| S 🗃                    |     |                                                                      |           |           |  |  |  |  |  |
|                        |     |                                                                      |           |           |  |  |  |  |  |
|                        |     |                                                                      |           |           |  |  |  |  |  |

### **RESERVATION SCREEN:** *Main Menu Screen: Go to Loan Look up*

| Modify Reservation                                    | Loan Information                                                                                                    | Loan Status History                                                                                                    | Outstanding Conditions                                                                                                    | 0                                                                                                    |
|-------------------------------------------------------|----------------------------------------------------------------------------------------------------|----------------------------------------------------------------------------------------------------|----------------------------------------------------------------------------------------------------|----------------------------------------------------------------------------------------------------|
| Print Forms<br>Manage Documents<br>Cancel Reservation | Loan Information         Application Number: 41         Reservation Expires on: 12/15/2022         Mortgagor Last Name: TESTS6MCC         Lender: CADENCE BANK         Loan Officer: AgencyUser         Lender Reference Number: 77788         Product Group: Smart6         Product Type: Smart6 Government Loan         Program Type: Smart6         Loan Amount: \$160,000.00         Interest Rate: 3.9000%         Term 360 Payments         Property Address         Street Address: 313 NO NAME STREET         Unit Number:         City: JACKSON         State: MS Zip:39202-         First Name Last Name         BETTY       TESTS6MCC       Primary Mortgagor         Additional Finance Layers         MCC       \$6,000.00       0.0000%         MCC       \$64,000.00       40.0000%         Housing Assistance for Teacher       \$6,000.00       0.0000% | Loan Status History         10/31/2022 Incomplete Application         10/31/2022 Reservation Date         10/31/2022 Compliance Package Uploaded         11/2/2022 Reservation File Non Compliant         11/2/2022 Reservation File Complete         11/2/2022 Compliance Package Uploaded         11/2/2022 Compliance Package Uploaded         11/2/2022 Compliance Package Uploaded         11/2/2022 Compliance Package Uploaded         11/2/2022 Compliance Package Uploaded         11/2/2022 Conditional Commitment         11/2/2022 Closed Documents Pending | Type       No.         S6 Delq. Doc Condition       9       Upload executed CD's 1st, 2nd & Seller         S6 Delq. Doc Condition       9       Upload copy of recorded S6 2nd Mtg DOT         S6 Delq. Doc Condition       10       Upload Lender Wiring Instructions         S6 Delq. Doc Condition       10       Upload Lender Wiring Instructions         S6 Delq. Doc Condition       11       Will original S6 2nd Mtg Note         Mail to MHC to Attri: Single Family       S6 Delq. Doc Condition       12         S6 Delq. Doc Condition       12       Mail S6 Orig recorded 2nd mtg DOT         Mail to MHC Attri: Single Family       S6 Delq. Doc Condition       S6 Delq. Doc Condition         S6 Delq. Doc Condition       12       Mail to MHC Attri: Single Family         S6 Delq. Doc Condition       12       Mail to MHC Attri: Single Family         S6 Delq. Doc Condition       12       Mail to MHC Attri: Single Family         S6 Delq. Doc Condition       12       Mail to MHC Attri: Single Family         S6 Delq. Doc Condition       S6 Delq. Doc Condition       S6 Delq. Doc Condition         S6 Delq. Doc Condition       S6 Delq. Doc Condition       S6 Delq. Doc Condition         S6 Delq. Doc Condition       S6 Delq. Doc Condition       S6 Delq. Doc Condition         S6 Delq. Doc Condition       S6 Delq. Do | Created         Due By           11/2/2022         12/2/2022           11/2/2022         12/2/2022           11/2/2022         12/2/2022           11/2/2022         12/2/2022           11/2/2022         12/2/2022           11/2/2022         12/2/2022           11/2/2022         12/2/2022           11/2/2022         12/2/2022           11/2/2022         12/2/2022           11/2/2022         12/2/2022           11/2/2022         12/2/2022           11/2/2022         12/2/2022           11/2/2022         12/2/2022           11/2/2022         12/2/2022 |

# **MANAGE DOCUMENTS: Clearing Outstanding Conditions!**

Mail to MHC Attn: Single Family

#### Modify Reservation

Len

Print Forms

MITAS

Manage Documents

Cancel Reservation

**Request Extension** 

| Loan                   | Informa                                                                                   | tion                                                                                                    | Loan Status History                                                                                                    | Outst                                                                                                    | anding Conditi                                                                                                 | ons                                                                                                    |                                                                                       | 4)                                                                      |
|------------------------|-------------------------------------------------------------------------------------------|----------------------------------------------------------------------------------------------------|----------------------------------------------------------------------------------------------------|----------------------------------------------------------------------------------------------------|----------------------------------------------------------------------------------------------------|----------------------------------------------------------------------------------------------------|---------------------------------------------------------------------------------------|-------------------------------------------------------------------------|
| Cutstanding Cond       | Applicati<br>servation<br>lortgagor<br>L<br>r Referen<br>Pro<br>Pro<br>Lo<br>In<br>itions | on Number: 41<br>Expires on: 12/15/2022<br>Last Name: TESTS6MCC<br>Lender: CADENCE BANK<br>oan Officer: AgencyUser<br>ce Number: 77788<br>duct Group: Smart6<br>oduct Type: Smart6<br>oduct Type: Smart6<br>oduct Type: Smart6<br>an Amount: \$160,000.00<br>terest Rate: 3.9000%<br>Term 360 Payments | 10/31/2022 Incomplete Applicatio<br>10/31/2022 Reservation Date<br>10/31/2022 Reservation File Recei<br>11/2/2022 Compliance Package U<br>11/2/2022 Reservation File Non O<br>11/2/2022 Commitment File Recei<br>11/2/2022 Compliance Package U<br>11/2/2022 Conditional Commitm<br>11/2/2022 Closed Documents Pe | n <b>Type</b><br>S6 Del<br>S6 Del<br>S6 DEL<br>S6 DEL | Doc Condition 7<br>Doc Condition 8<br>Doc Condition 9<br>Doc Condition 7<br>Doc Condition 7<br>Doc Condition 7 | <ul> <li>Vpload S6 Checklist</li> <li>Upload executed CD's 1st, 2nd &amp; Seller</li> <li>Upload copy of recorded S6 2nd Mtg DOT</li> <li>Upload Lender Wiring Instructions</li> <li>Mail to MifC to Attn: Single Family</li> <li>Mail to MifC Attn: Single Family</li> </ul> | Created<br>11/2/2022<br>11/2/2022<br>11/2/2022<br>11/2/2022<br>11/2/2022<br>11/2/2022 | Due By<br>12/2/2022<br>12/2/2022<br>12/2/2022<br>12/2/2022<br>12/2/2022 |
| Туре                   | No.                                                                                       |                                                                                                    |                                                                                                    | Create                                                                                                    | d Due                                                                                                    | By                                                                                                    |                                                                                       |                                                                         |
| S6 Delq. Doc Condition | 7                                                                                         | Upload S6 Checklist                                                                                                    |                                                                                                    | 11/2/202                                                                                                    | 2 12/2/20                                                                                                    | )22                                                                                                    |                                                                                       |                                                                         |
| S6 Delq. Doc Condition | 8                                                                                         | Upload executed CD's                                                                                                    | 1st, 2nd & Seller                                                                                                    | 11/2/202                                                                                                    | 2 12/2/20                                                                                                    | 022                                                                                                    |                                                                                       |                                                                         |
| S6 Delq. Doc Condition | 9                                                                                         | Upload copy of recorde                                                                                                    | d S6 2nd Mtg DOT                                                                                                    | 11/2/202                                                                                                    | 2 12/2/20                                                                                                    | 022                                                                                                    |                                                                                       |                                                                         |
| S6 Delq. Doc Condition | 10                                                                                        | Upload Lender Wiring I                                                                                                    | nstructions                                                                                                    | 11/2/202                                                                                                    | 2 12/2/20                                                                                                    | 022                                                                                                    |                                                                                       |                                                                         |
| S6 Delq. Doc Condition | 11                                                                                        | Mail Original S6 2nd M<br>Mail to MHC to Attn: Sing                                                                                                    | tg Note<br>le Family                                                                                                    | 11/2/202                                                                                                    | 2 12/2/20                                                                                                    | 022                                                                                                    |                                                                                       |                                                                         |
| S6 Delq. Doc Condition | 12                                                                                        | Mail S6 Orig recorded                                                                                                    | 2nd mtg DOT                                                                                                    | 11/2/202                                                                                                    | 2 12/2/20                                                                                                    | 022                                                                                                    |                                                                                       |                                                                         |

#### You can download the Conditions List

# MANAGE DOCUMENTS: Uploading Documents

|                    |                                      |                |                 |        | Smart6        |                          |                  |        |                               |
|--------------------|--------------------------------------|----------------|-----------------|--------|---------------|--------------------------|------------------|--------|-------------------------------|
|                    |                                      |                |                 |        | Documen       | t Name                   | Download         | Upload | Index Sheet                   |
|                    |                                      |                |                 |        | Upload Index  | Select                   |                  |        | Download Index Sneets         |
|                    |                                      |                |                 |        | Reservation ( | Confirmation             | [No Documents]   | Upload | <u>Select All</u><br>Download |
|                    |                                      | Look           | up what wa      | as     | Reservation o | of Funds/Rate Commitment | t [No Documents] | Upload | Download                      |
|                    |                                      | unloa          | ded previou     | elv    | S6 Transmitta | al Checklist             | [No Documents]   | Upload | Download                      |
|                    |                                      | upida          | ueu previou     | SIY    | Lenders Appl  | ication                  | [No Documents]   | Upload | Download                      |
|                    | Smart6                               |                |                 |        |               | 1                        | [No Documents]   | Upload | Download                      |
| <u>^</u>           | Document Name                        | Download       | Upload          | Index  | Sheet         | ge Application           | [No Documents]   | Upload | Download                      |
| $\land$            | Select                               |                |                 | Downio | Select All    | : worksheet              | [No Documents]   | Upload | Download                      |
| MITAS              | Reservation Confirmation             | [No Documents] | Upload          | Dowr   | nload         |                          | [No Documents]   | Upload | Download                      |
|                    | Reservation of Funds/Rate Commitment | Latest         | Jpload Add Page | Dowr   | nload         | /Transcript              | [No Documents]   | Upload | Download                      |
| <u>Len</u>         | S6 Transmittal Checklist             | [No Bocaments] | Uplend          | Dowr   | nload         | r Equivalent             | [No Documents]   | Upload | Download                      |
| Modify Reservation | Lenders Application                  | [No Documents] | Upload          | Dowr   | nload         |                          | [No Documents]   | Upload | Download                      |
| Print Forms        | 56 2nd Mortgage Application          | [No Documents] | Upload          |        | nload         | prrower                  | [No Documents]   | Upload | Download                      |
|                    | S6 Income calc worksheet             | [No Documents] | Upload          | Dowr   | nload         | Statement                | [No Documents]   | Upload |                               |
| Manage Documents   | VOE/Paystubs                         | [No Documents] | Upload          |        | nload         |                          | []               | 001080 |                               |
| Cancel Reservation | IRS Tax Return/Transcript            | [No Documents] | Upload          | Dowr   | head          |                          |                  |        |                               |
| Request Extension  | Fraud Guard or Equivalent            | [No Documents] | Upload          | Dowr   | nload         |                          | ok for the       |        |                               |
|                    | Credit Report                        | [No Documents] | Upload          | Dowr   | nload         |                          |                  | ;      |                               |
|                    | S6 Notice to Borrower                | [No Documents] | Upload          | Dowr   | nload         |                          | heckmark         |        |                               |

Once done, click:

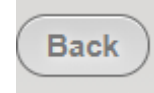

# **MANAGE DOCUMENTS: Uploading Documents**

| MITAS              | ) |
|--------------------|---|
| Modify Reservation |   |
| Print Forms        |   |
| Manage Documents   |   |
| Cancel Reservation |   |
| Request Extension  |   |

|  | Smart6                               |                |                 |                                      |
|--|--------------------------------------|----------------|-----------------|--------------------------------------|
|  | Ucload Index File:                   | Download       | Upload          | Index Sheet<br>Download Index Sheets |
|  | Reservation Confirmation             | [No Documents] | Upload          | <u>Select All</u><br>Download        |
|  | Reservation of Funds/Rate Commitment | Latest         | Vpload Add Page | Download                             |
|  | S6 Transmittal Checklist             | [No Documents] | Upload          | Download                             |
|  | Lenders Application                  | [No Documents] | Upload          | Download                             |
|  | Sales Contract                       | [No Documents] | Upload          | Download                             |
|  | S6 2nd Mortgage Application          | [No Documents] | Upload          | Download                             |
|  | S6 Income calc worksheet             | [No Documents] | Upload          | Download                             |

ALSO, you will be able to drag files to and drop them on top of the "UPLOAD" box to get them upload.

| ( | Back                                                                       |                             | PDF                    |
|---|----------------------------------------------------------------------------|-----------------------------|------------------------|
|   | Smart6                                                                     | Download                    |                        |
|   | Move Up Post-Closing Checklist                                             | [No Docun ents              | Drop files here + Copy |
|   | AUS Findings                                                               | [No Docun <mark>ents</mark> | Upload                 |
|   | Final Loan Application                                                     | [No Documents               | Upload                 |
|   | Final Closing Disclosure                                                   | [No Documents               | Upload                 |
|   | Homebuyer Counseling Certificate (if Conventional or First Time Homebuyer) | [No Documents               | Upload                 |
|   | Home Possible Eligibility Tool - Less than 80%AMI Conventional             | [No Documents               | Upload                 |

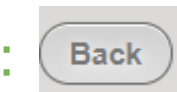

### **POST-CLOSING CHECKLIST:** *Mortgage Revenue Bond 7*

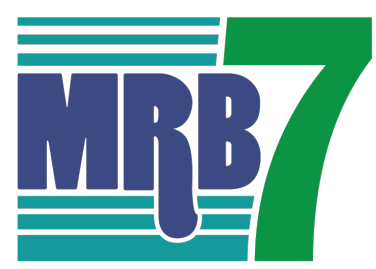

MRB7 PROGRAM CHECKLIST Borrower (s MRB Reservation Number RESERVATION PACKAGE 1. Reservation Form (MRB 001) 2. Reservation Confirmation 3. Mortgage Revenue Bond Checklist (MRB 002) 4. Copy of Executed Sales Contract or HUD Property Disp. Form 9548 or VA Res. Purch. /Sale Agr. Form VRM SC 5. Copy of Complete Executed Loan Application 6. Executed Potential Recapture Tax Form 7. Notice to Borrower – Second Mortgage (MRB 016) 8. Copy of Homebuyer Education Certificate 9. Teacher/School District Executed HAT Loan Agreement, if applicable, upload copy & <u>Mail Original</u> to MHC <u>Attn: Single-Family</u> MHC must receive the uploaded Reservation package documents within 10 calendar days of receiving the reservation confirmation COMPLIANCE PACKAGE 1. Mortgage Revenue Bond Checklist (MRB 002) 2. FHA Transmittal or VA Loan Analysis or Fannie Mae 1008 3. Verification of Employment (s) and pay stub (s) (All Applicable Household Members) 4. MHC Income Calculation Worksheet 5. Automated Underwriting Findings (DU/DO/LP/FHA Total Scorecard for FHA; DU or LP only for conventional) 6. Copy of most recent year's IRS tax transcript or signed copy of 1040 & schedules, if applicable, including any occupants 18

- years old and older if not a full-time student. If working with self-employed household occupants, then two (2) years tax transcripts/1040's will be required. 7. Copy of Credit Report for all Borrowers
- S. Copy of Fraud Guard or equivalent Report with Ownership/Occupancy module for all Borrowers
- 9. Executed Borrower Certification (MRB 003)
- 10. Executed Non-Borrower Certification (MRB014, if applicable)
- 11. Child Support Statement (MRB015, if applicable)
- 12. Copy of Appraisal (URAR or Conditional CRV)
- 13. Notification of Change Form (MRB 011, if applicable) 14. Attorney Information Form (MRB 010)
- 14. Attorney Information Form (MRB 010) 15. Exception Documentation (*if applicable*)
- 15. Exception Documentation (if applicable) 16. MHC Letter of Explanation Form (if applicable)
- 17. Copy of Buydown Agreement (*if applicable*)
- 18. 203(k) Maximum Mortgage Worksheet (*if applicable*)
- 19. Copy of Preliminary Closing Disclosure (HAT Only)

MHC requires 3 business days for compliance review. An email will be sent to confirm the Conditional Commitment approval or to provide a list of conditions.

#### PURCHASE CERTIFICATION (PC) PACKAGE UPLOAD ONLINE

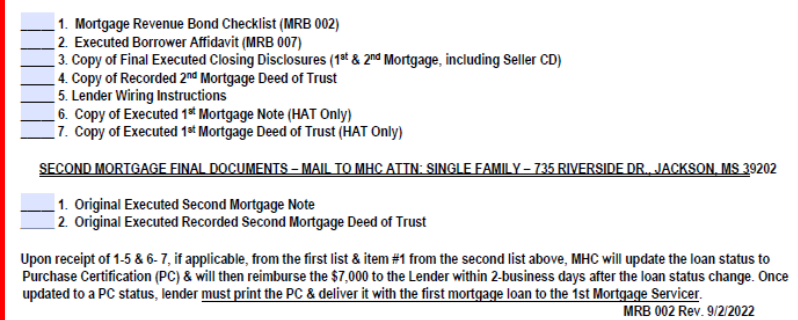

# Automatically Fillable Checklist and Document information, but must:

- Make sure all information is correct
- Make sure to have all items in list while submitting **all at once and submit checklist also!**
- 1. Mortgage Revenue Bond Checklist (MRB 002)
- 2. Executed Borrower Affidavit (MRB 007)
- 3. Copy of Final Executed Closing Disclosures (1st & 2nd Mortgage, including Seller CD)
- 4. Copy of Recorded 2nd Mortgage Deed of Trust
- 5. Lender Wiring Instructions
- 6. Copy of Executed 1st Mortgage Note (HAT Only)
- 7. Copy of Executed 1st Mortgage Deed of Trust (HAT Only)
- 8. Insurance Binder to MHC as 2nd Mortgage Mortgagee Clause:

Mississippi Home Corporation 735 Riverside Drive Jackson, MS 39202

### **POST-CLOSING CHECKLIST:** *Smart6*

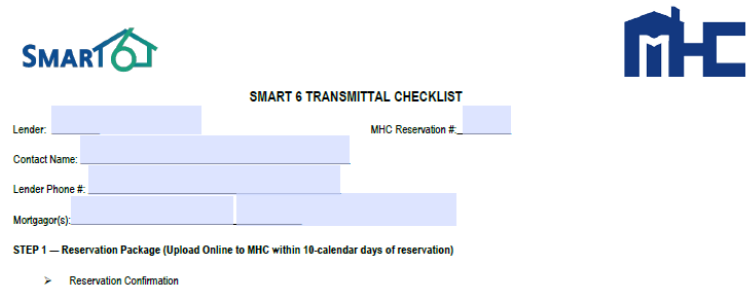

- Reservation Confirmation
   Reservation of Funds/Rate Commitment (Form 1)
- STEP 2 Request for Smart 6 Conditional Commitment (Upload to MHC 72-hour turnaround
  - Smart 6 Transmittal Checklist (Form 2)
  - Copy of Executed Loan Application
  - Copy of Executed Complete Sales Contract
     Smart 6 2<sup>rd</sup> Mortgage Application (Form 3)
  - Smart 6 2<sup>rd</sup> Mortgage Application (Form 3)
     Smart 6 Executed Income Calculation Worksheet (Form 4)
  - Smart 6 Executed income Calculation worksheet (rom 4)
     Copy of written Verification of Employment AND one current pay stub (both dated within 30 days of submission)
  - Copy of Vehal I Vehal Vehaloson of Chip/primerit Area of to when yoy has been been as the procession of the procession of the
  - Copy of Fraud Guard or equivalent Report with Ownership/Occupancy module for all Borrowers
  - Notice to Borrower Second Mortgage
  - Copy of pay stub(s) dated within 30 days of submission AND W-2 for current two years, if using ALT DOC (All occupants)
     Occupancy Statement (Form 7)
- Occupancy Statement (Form 7)
   Income Tax Statement (Form 8), if applicable
- Full-Time Student Statement (Form 6), if applicable
   Full-Time Student Statement (Form 9), if applicable
- Employment / Income Statement (Form 10), if applicable
- Co-Signer/Non-Occupant Statement (Form 11), if applicable
- Child Support Statement (Form 12), if applicable Non Romover Statement (Form 14), if applicable
- Non-Borrower Statement (Form 14), if applicable Overview of ENA Land Vision of Tangenitty Supervisit (00000 LT for ENA
- Copy of FHA Loan Underwriting and Transmittal Summary (92900-LT for FHA; 1008 for conventional) Automated Underwriting Findings (DU/DO/LP/FHA Total Scorecard for FHA)
- Automated Underwriting Findings (DU/DO/LP/Fit
   Copy of credit report for all occupying borrowers
- Copy of credit rep
   Copy of Appraisal
- Copy of Homebuyers' Education Certificate
   Exception Documentation if applicable
- Exception Documentation, if applicable
   MHC Letter of Explanation (Form 18) if an
- MHC Letter of Explanation (Form 18), if applicable
   Attorney Information Form (Form 21)
- Attorney Information Form (Form 21)
   Notification of Change (Form 26), if appli

#### STEP 3 - PURCHASE CERTIFICATION (PC) PACKAGE UPLOAD ONLINE

- 1. Smart 6 Transmittal Checklist (Form 2)
- 2. Copy of Final Executed Closing Disclosures (1<sup>st</sup> & 2<sup>nd</sup> Mortgage, including Seller CD)
- Copy of Recorded 2<sup>nd</sup> Mortgage Deed of Trust
   Londor Wining Instructions
- 4. Lender Wiring Instructions
   5. Copy of Executed 1# Mortgage Note (HAT Only)
- 5. Copy of Executed 1<sup>st</sup> Mortgage Note (HAT Only)
   6. Copy of Executed 1<sup>st</sup> Mortgage Deed of Trust (HAT Only)

#### SECOND MORTGAGE FINAL DOCUMENTS – MAIL TO MHC ATTN: SINGLE FAMILY – 735 RIVERSIDE DR., JACKSON, MS 39202

- > 1. Original Executed Second Mortgage Note
- 2. Original Executed Recorded Second Mortgage Deed of Trust

Upon receipt of 1.4 & 5.6, if applicable, from the first list & item #1 from the second list above, MHC will update the loan status to Purchase Certification (PC) & will then reimburse the \$6,000 to the Lender within 2-business days after the loan status change. Once updated to a PC status, lender <u>must print the PC & deliver</u> it with the first mortgage loan to the 1st Mortgage Servicer.

#### Automatically Fillable Checklist information, but must:

**SMAR**<sup>1</sup>

- Make sure all information is correct
- Make sure to have all items in list while submitting all at once and submit checklist also!
- 1. Smart6 Transmittal Checklist
- 2. Copy of Final Executed Closing Disclosures (1st and 2nd Mortgage, including Seller CD)
- 3. Copy of Recorded 2nd Mortgage Deed of Trust
- 4. Lender Wiring Instructions
- 5. Copy of Executed 1st Mortgage Note (HAT Only)
- 6. Copy of Executed 1st Mortgage Deed of Trust (HAT Only)
- 7. Insurance Binder to MHC as 2nd Mortgage Mortgagee Clause:

Mississippi Home Corporation 735 Riverside Drive Jackson, MS 39202

# **POST-CLOSING CHECKLIST:** Mortgage Credit Certificate

EXHIBIT O

Rev. 10/21/2022

MISSISSIPPI HOME CORPORATION MORTGAGE CREDIT CERTIFICATE CHECKLIST

MCC Reservation #:

Co-Borrower

Borrower

STEP 1 -- RESERVATION PACKAGE

- MCC Reservation Confirmation MCC Checklist (Exhibit O)
- MCC Reservation Form (MCC 000)
- MCC Non-refundable \$300 Reservation Fee & Fee Receipt
- Copy of executed Loan Application
- Copy of executed Sales Contract or for HUD Repo's the HUD Property Disposition Form 9548 or for VA Repo's the Res. Purch. & Sale Agr. Form VRM SC
- Executed Potential Recapture Disclosure Form (Exhibit P)
- Copy of Home Buyer Education Certificate
- Copy of HAT Loan Agreement & Preliminary Closing Disclosure (HAT Only-Mail original to MHC Attn: Single Family)

MHC must receive the uploaded Reservation Package documents & Reservation Fee (paid online) within 10 calendar days from the date of reservation

#### STEP 2 -- CONDITIONAL COMMITMENT PACKAGE

- MCC Checklist (Exhibit O) FHA Transmittal or VA Loan Analysis or Fannie Mae 1008, whichever is applicable Executed MCC Disclosure (MCC 001)
- Executed Commitment Application and Certification (MCC 002, Parts I and II) Copy of most recent Federal Tax return/Transcripts or signed 1040's with schedules, for all applicable Household Members (Targe Counties and Veterans exempt from 1st time home buyer rule but tax return is still required.) Automated Underwriting Findings Copy of Credit Report for all Borrowers Copy of Fraud Guard or equivalent Report with Ownership/Occupancy module for all Borrowers Non-Borrower Certification (MCC 011, if applicable) Child Support Statement (MCC 012, if applicable) Verification of Employment & current pay stub(s) Copy of Veteran's DD2-14 if discharged (if applicable) Income Calculation Worksheet (MCC 008) Appraisal (URAR & Conditional CRV), [Conventional Single Family] Copy of Deed and Invoice (Manufactured Housing, if applicable) Mortgage Credit Certificate Worksheet (MCC 004) Attorney Information Form (MCC 010)
- Exception Documentation
- MHC Letter of Explanation, if applicable Ħ
- Notification of Change Form (MCC 009)
- 203(k) Maximum Mortgage Worksheet (if applicable)

#### MHC must receive the uploaded Conditional Commitment Package documents within at least 3 business days prior to closing

#### STEP 3 - CLOSING PACKAGE:

- MCC Checklist (Exhibit O)
- Executed Borrower's Closing Affidavit (MCC 005) Copy of Executed Note
- Copy of Executed Deed of Trust
- Copy of Final Complete Executed Closing Disclosure (Buyer and Seller)

MHC must receive uploaded Closing Package documents within 30 days from loan closing date.

#### Automatically Fillable Checklist and Document information, but must:

- Make sure all information is correct
- Make sure to have all items in list while submitting all at once and submit checklist also!

- MCC Checklist
- Executed Borrower's Closing Affidavit (MCC 005)
- 3. Copy of Executed Note
- Copy of Executed Deed of Trust
- Copy of Final Complete Executed Closing Disclosure (Buyer and Seller)

# **MHC Training:**

#### MHC Single Family Training Guidelines

#### MHC Single Family Lender Trainings

Please click on the box below to take advantage of the training courses for MHC's Single Family programs. You have the option of choosing from MRB, MCC & Smart6. Once your training is submitted to MHC, you will be set up to begin originating under that program. You can revisit any of the training courses at any time. If you have questions after the training, please contact Betty Temple.

#### New MITAS System Trainings

Reservation System (Lender Training)

Administrator Training

Closer/Post Closer Training (Coming Soon)

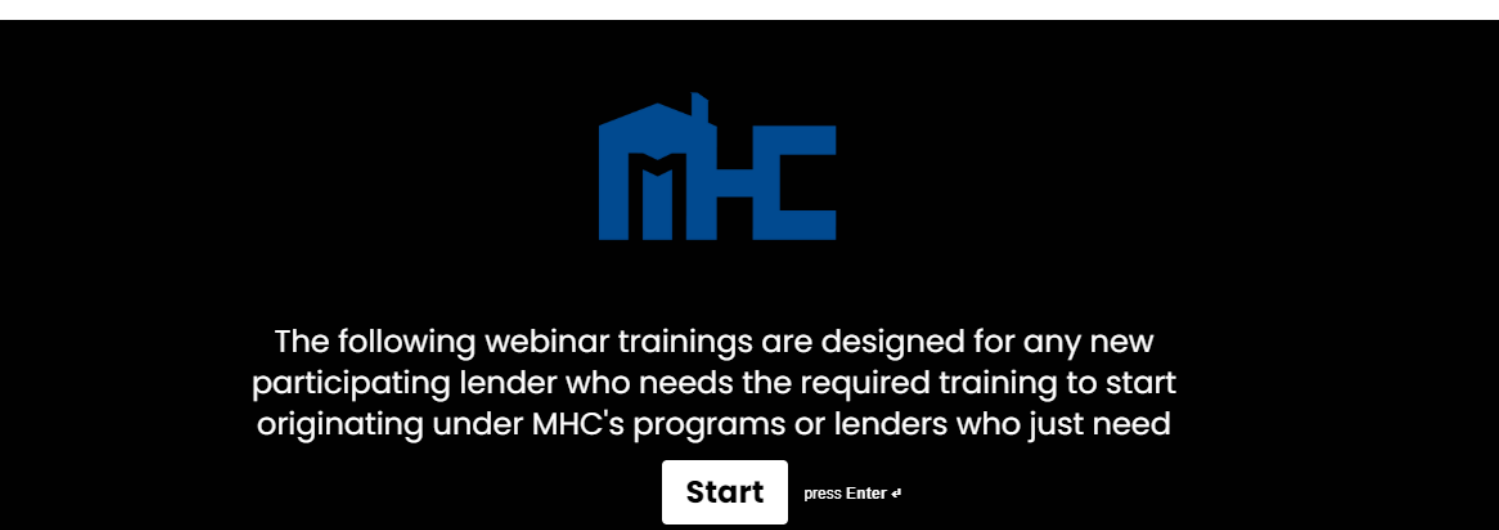

# **CONTACT INFORMATION**

### Single-Family Division Contacts:

Nedra Patton VP of Single-Family SF Underwriter <u>nedra.patton@mshc.com</u> 601.718.4651

Deidre Smith Assistant Vice-President SF Underwriter <u>deidre.smith@mshc.com</u> 601.718.4629

Cassie Arender SF Underwriter/ HAT Admin cassandra.arender@mshc.com 601.718.4627 Tess Ricks SF Underwriter <u>tristesse.ricks@mshc.com</u> 601.718.4631

Joyalyn Thompson Loan Processing Specialist joyalyn.thompson@mshc.com 601.718.4645

Sherrida Brown SF Loan Clerk sherrida.brown@mshc.com 601.718.4686

Brittany Jackson Post Closing Specialist brittany.jackson@mshc.com 601.718.4664

#### **Marketing Division Contacts:**

Macie Carney VP of Marketing & Communication <u>macie.carney@mshc.com</u> 601.718.4616

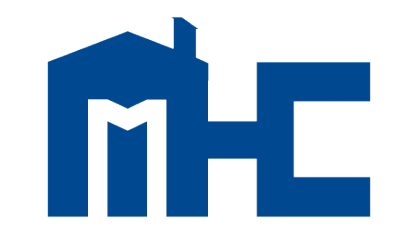

MISSISSIPPI HOME CORPORATION

735 Riverside Drive Jackson, MS 39202 601.718.4642 mshomecorp.com